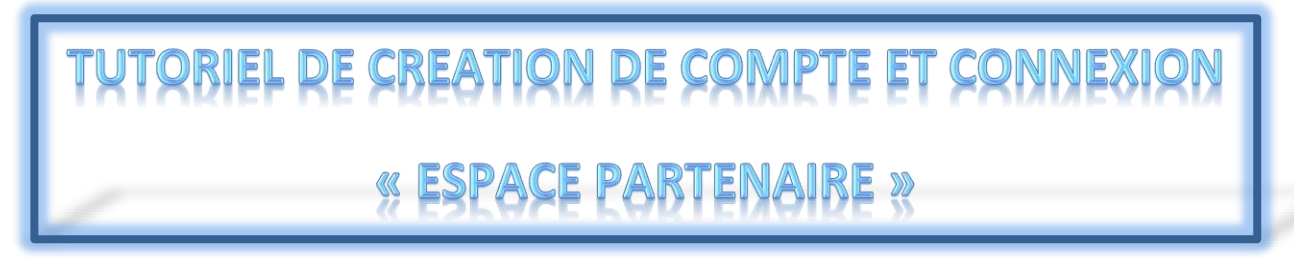

### 1/ Cliquez sur <u>www.majdc.fr</u>

Sur la page d'accueil, cliquez sur Espace partenaires

| MINISTÈRE<br>DES ARMÉES<br>Ma Journée Défense et Citoyenneté<br>Anne<br>Anne<br>Anne<br>Anne                                                                               | Espace partenaires →                     |
|----------------------------------------------------------------------------------------------------|------------------------------------------|
| Foire aux questions Contactez-nous !                                                                                                    |                                          |
| i A compter du 1er septembre, les JDC reprennent au format classique (journée de 8h)                                                                                       |                                          |
| La Journée Défense et Citoyenneté (JDC), c'é                                                                                                    | est quoi ?                               |
| Une journée, obligatoire pour les jeunes de 16 à 25 ans, qui permet de rappeler à chacun que notre liberté a un<br>découvrir l'univers militaire et ses multiples métiers. | prix. C'est aussi une occasion unique de |
| Di(                                                                                                    |                                          |
|                                                                                                    |                                          |
|                                                                                                    |                                          |

### 2/ Dans l'« Espace Partenaire », cliquez sur

SE CONNECTER

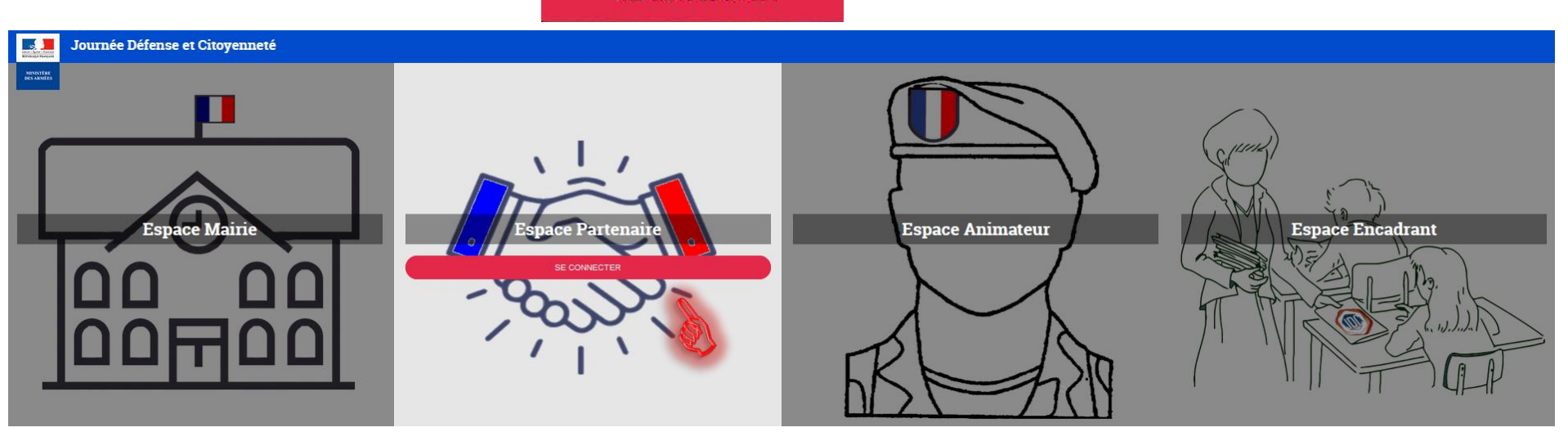

# 3/ Sans remplir le formulaire, cliquez directement sur « Je n'ai pas de compte »

| Journée Défense et Citoyenneté |                                                      |
|--------------------------------|------------------------------------------------------|
| MINITĂR                        | Espace Partenaire<br>Connexion à l'espace partenaire |
|                                | Commune ou code postal *                             |
|                                | Votre commune ou code postal 🔹                       |
|                                | Organisme *                                          |
|                                | Votre organisme de rattachement                      |
|                                | Identifiant de votre compte *                        |
|                                | Votre identifiant                                    |
|                                | Mot de passe *                                       |
|                                | Votre mot de passe                                   |
|                                | Modification du mot de passe du partenaire           |
|                                | Accéder à mon compte                                 |
|                                | Je n'ai pas de compte                                |
|                                |                                                      |

### **4/** Vous pouvez maintenant remplir ce formulaire d'inscription :

|                                                  |                             | wither 1     |   |
|--------------------------------------------------|-----------------------------|--------------|---|
|                                                  | Inscription d'un partenaire |              |   |
|                                                  |                             |              |   |
| Commune ou code postal * 👩                       |                             |              |   |
| Votre commune ou code postal                     |                             |              | * |
| Organisme *                                      |                             |              |   |
| Votre organisme                                  |                             |              | Ŧ |
| Nom *                                            |                             |              |   |
| Votre nom                                        |                             |              |   |
| Prénom(s) *                                      |                             |              |   |
| Votre ou vos prénoms                             |                             |              |   |
| E-mail * 👩                                       |                             |              |   |
| Votre e-mail                                     |                             |              |   |
| Confirmation E-mail *                            |                             | Adresse mail |   |
| Confirmation E-mail                              |                             |              |   |
| Numéro de téléphone                              |                             |              |   |
| Votre numéro de téléphone                        |                             |              |   |
| Je ne suis pas un robot                          |                             |              |   |
| J'accepte les conditions générales d'utilisation |                             |              |   |
| Créer mon espace                                 |                             |              |   |

<u>Second champs « Organisme »</u> : pour trouver votre organisme dans le menu déroulant, entrez votre numéro de département et sélectionnez ensuite le vôtre parmi ceux proposés :

|                                                                      | Inscription d'un partena | ire |     |
|----------------------------------------------------------------------|--------------------------|-----|-----|
|                                                                      |                          |     |     |
| Commune ou code postal * 👩                                           |                          |     |     |
| 45000 (ORLEANS)                                                      |                          |     | × Ŧ |
| Organisme *                                                          |                          |     |     |
| Votre organisme                                                      |                          |     |     |
| 45                                                                   |                          |     |     |
| 45 CIRGEND ORLEANS                                                   |                          |     | ^   |
| 45 DDEC ORLEANS                                                      |                          |     |     |
| 45 DECROCHAGE                                                        |                          |     |     |
| 45 ENQUETE DSNJ                                                      |                          |     |     |
| 45 ML ORLEANS                                                        |                          |     |     |
| 45 RECTORAT ORLEANS                                                  |                          |     | ~   |
| Confirmation E-mail                                                  |                          |     |     |
| Numéro de téléphone                                                  |                          |     |     |
| Votre numéro de téléphone                                            |                          |     |     |
| Je ne suis pas un robot<br>reCAPTCHA<br>Confidentialité - Conditions |                          |     |     |
| ☐ J'accepte les conditions générales d'utilisation                   |                          |     |     |
| Créer mon espace                                                     |                          |     |     |

## Une fois le formulaire complété, pensez à cliquer sur

et enfin

Créer mon espace

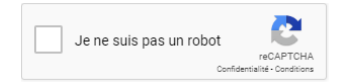

puis 🛛 🖉 J'a

#### J'accepte les conditions générales d'utilisation

| commune ou code postal 🕠                                             |     |
|----------------------------------------------------------------------|-----|
| 45000 (ORLEANS)                                                      | × * |
| Organisme *                                                          |     |
| 45 ENQUETE DSNJ                                                      | × * |
| Nom *                                                                |     |
| toriel                                                               |     |
| Prénom(s) *                                                          |     |
| arthus                                                               |     |
| E-mail * 🚯                                                           |     |
| da x@int IV.fr                                                       |     |
| Confirmation E-mail *                                                |     |
| da x@int IV.fr                                                       |     |
| Numéro de téléphone                                                  |     |
| Votre numéro de téléphone                                            |     |
| Je ne suis pas un robot<br>reCAPTCHA<br>Confidentialité - Conditions |     |
| ✓ J'accepte les conditions générales d'utilisation                   |     |
| Créer mon espace                                                     |     |
|                                                                      |     |

p. 6 h.paviost

#### Votre demande d'accès est initiée

| Espace Partenaire                                                    |   |
|----------------------------------------------------------------------|---|
| Connexion à l'espace partenaire                                      |   |
|                                                                      |   |
| otre demande de compte est en cours de traitement.                   | × |
|                                                                      |   |
| Commune or ode postal * 🚯                                            |   |
| Votre commune ou code postal                                         |   |
| Organisme *                                                          |   |
| Votre organisme de rattachement                                      |   |
| Identifiant de votre compte *                                        |   |
| Votre identifiant                                                    |   |
| Mot de passe *                                                       |   |
| Votre mot de passe                                                   |   |
| Modification du mot de passe du partenaire                           |   |
| Je ne suis pas un robot<br>reCAPTCHA<br>Confidentialité - Conditions |   |
| Accéder à mon compte                                                 |   |
| Je n'ai pas de compte                                                |   |

Votre centre de gestion va traiter votre demande, vous recevez un mail qui le confirme.

| Finalisation de votre inscription (Espace                                                       |
|-------------------------------------------------------------------------------------------------|
| Partenaire)                                                                                     |
|                                                                                                 |
| Ceci est un mail automatique.                                                                   |
| Bonjour,                                                                                        |
| Partenaire : Arthus TORIEL, 45 ENQUETE DSNJ                                                     |
| Votre demande de compte est en cours de traitement.                                             |
| Vous recevrez un courriel prochainement vous indiquant la suite du traitement de votre demande. |
| Cordialement                                                                                    |
| Les équipes du Service National et de la Jeunesse                                               |
| Direction du Service National et de la Jeunesse                                                 |
| Secrétariat Général pour l'Administration                                                       |
|                                                                                                 |
|                                                                                                 |

5/ Si ce message s'affiche, cela signifie que votre centre de gestion a déjà créé votre « fiche d'utilisateur ».

#### Patientez, votre mail d'activation va arriver

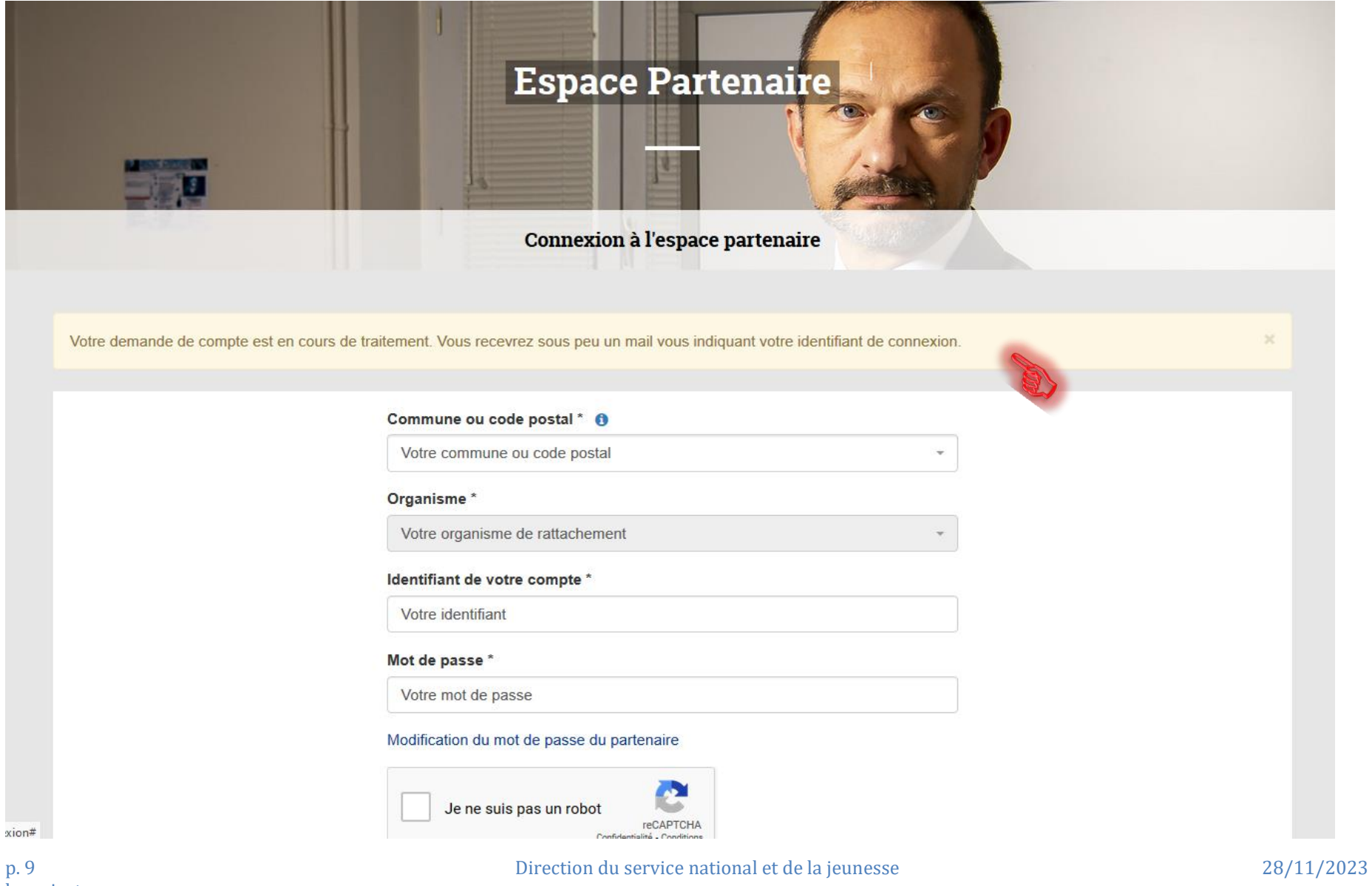

#### p. 9 h.paviost

D'ailleurs, une fois que votre demande d'accès et votre fiche utilisateur sont validées, vous recevez un mail de confirmation.

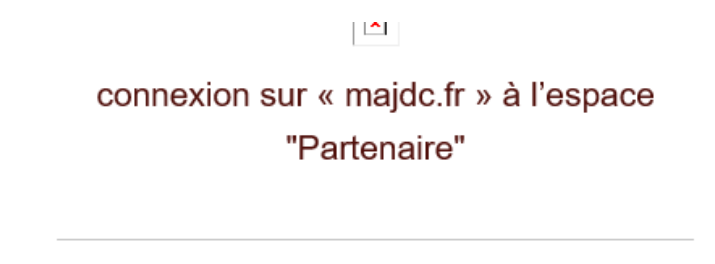

Ceci est un mail automatique.

Bonjour Arthus TORIEL,

Vous avez la possibilité, dès à présent, de vous inscrire dans l'espace « partenaire » du site internet : http://www.majdc.fr .

Pour vous aider dans cette démarche, vous trouverez un tutoriel pour la connexion au site : https://adullact.net/frs/download.php/file/8487/TUTORIEL+ESPACE+PARTENAIRE+VF2.pdf

Ce tutoriel est également disponible dans la rubrique FAQ du site.

Cordialement

Les équipes du Service National et de la Jeunesse

Direction du Service National et de la Jeunesse Secrétariat Général pour l'Administration Ministère des armées 6/ Si vous avez ce message, cela signifie qu'un mail d'activation a déjà été envoyé.

Votre espace est donc initié, mais non validé.

|                                                                                          | Espace Partenaire                                                                                                    |
|------------------------------------------------------------------------------------------|----------------------------------------------------------------------------------------------------|
|                                                                                          | Connexion à l'espace partenaire                                                                                                    |
|                                                                                          |                                                                                                    |
|                                                                                          |                                                                                                    |
| Vous avez déjà un compte. Vous faites act<br>n'avez pas reçu de mail, veuillez recontact | uellement l'objet d'une réinitialisation de mot de passe. Veuillez suivre les instructions qui vous ont été transmises par mél. Si vous 🛛 ×<br>er votre CSN de gestion. |
|                                                                                          | Commune ou code postal * 👔                                                                                                    |
|                                                                                          | Votre commune ou code postal *                                                                                                    |
|                                                                                          | Organisme *                                                                                                    |
|                                                                                          | Votre organisme de rattachement                                                                                                    |
|                                                                                          | Identifiant de votre compte *                                                                                                    |
|                                                                                          | Votre identifiant                                                                                                    |
|                                                                                          | Mot de passe *                                                                                                    |
|                                                                                          | Votre mot de passe                                                                                                    |
|                                                                                          | Modification du mot de passe du partenaire                                                                                                    |

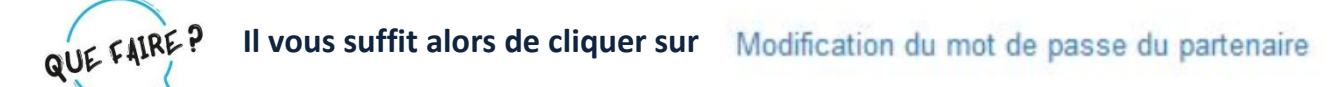

Renseignez ce formulaire, et vous recevrez un nouveau mail d'activation, qui vous permettra de choisir un mot de passe.

Vous pouvez également contacter votre centre de gestion.

|                                 | Espace Partenaire                                                    |
|---------------------------------|----------------------------------------------------------------------|
| ju -                            | Modification du mot de passe du partenaire                           |
| Vous avez oublié votre mot de p | vasse, nous allons vous envoyer un lien de réinitialisation par mail |
| Nom *                           |                                                                      |
| Votre nom d'usage               |                                                                      |
| Prénom(s) *                     |                                                                      |
| Votre ou vos prénoms            |                                                                      |
| Commune ou Code Postal *        | 0                                                                    |
| Votre commune ou code INSI      | E · ·                                                                |
| Organisme *                     |                                                                      |
| Votre organisme                 |                                                                      |
| Je ne suis pas un robot         | reCAPTCHA<br>Andreastalia - Constions                                |
| Demander un nouveau mot de      | : passe                                                              |
|                                 |                                                                      |
|                                 |                                                                      |

7/ Quand vous recevez le mail d'activation, il faut cliquer sur le lien actif pour choisir votre mot de passe.

S'il n'est pas actif, il suffit de le copier et le coller dans la barre de recherche de votre navigateur.

Par ailleurs, vous connaissez désormais votre identifiant de connexion.

| Ceci est un mail automatique.                                                                                                    |
|----------------------------------------------------------------------------------------------------|
| Ceci est un mail automatique.                                                                                                    |
|                                                                                                    |
| Bonjour Arthus TORIEL,                                                                                                    |
| Votre identifiant est : <b>ar.toriel</b> ,                                                                                                    |
| Votre demande d'inscription est validee, vous pouvez dès<br>maintenant initialiser votre mot de passe et vous connecter à<br>votre espace "Partenaire" en cliquant sur le lien suivant : |
| https://presaje.sga.defense.gouv.fr/partenaire/modification-<br>mot_de_nasse/DvbTlbEi-                                                                                                   |
| DHW8Lsi3QCtQyNViJ_HQmv17fq_rDGJ7Xs                                                                                                    |
| Cordialement,                                                                                                    |
| Les équipes du Service National et de la Jeunesse                                                                                                    |
| Direction du Service National et de la Jeunesse                                                                                                    |
| Secrétariat Général pour l'Administration<br>Ministère des armées                                                                                                    |

En cliquant sur le lien actif, cela vous amène à l'écran de modification de mot de passe.

Votre identifiant de connexion est pré-renseigné.

|                                             | Espace Partenaire                                                                               |
|---------------------------------------------|-------------------------------------------------------------------------------------------------|
|                                             | Modification du mot de passe                                                                    |
|                                             |                                                                                                 |
| Votre mot de passe doit comprendre au minim | um 9 caractères avec au moins une majuscule, une minuscule, un chiffre et un caractère spécial. |
| Identifiant                                 |                                                                                                 |
| ar.toriel                                   |                                                                                                 |
| Nouveau mot de passe *                      |                                                                                                 |
|                                             |                                                                                                 |
|                                             |                                                                                                 |
| Confirmation du mot de passe *              |                                                                                                 |
| Confirmation du mot de passe *              |                                                                                                 |
| Confirmation du mot de passe *              |                                                                                                 |
| Confirmation du mot de passe *              |                                                                                                 |

8/ Choisissez un mot de passe et validez.

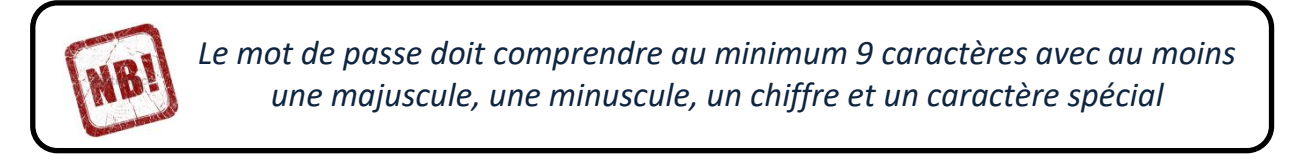

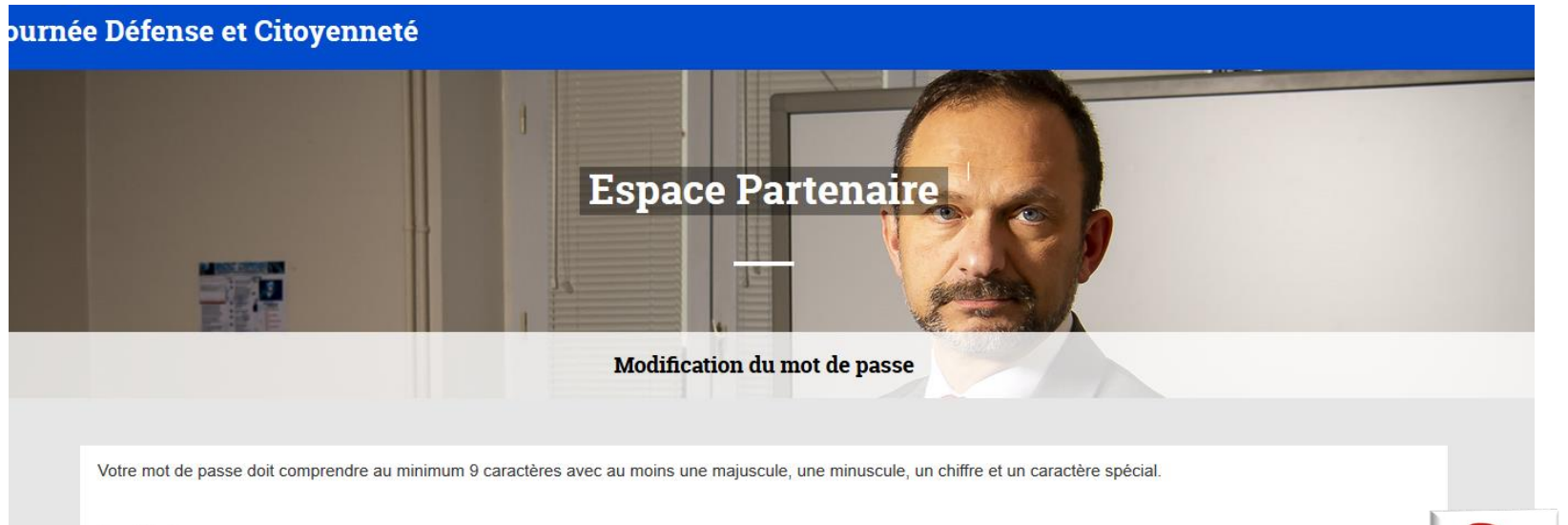

| ldentifiant                    |           |
|--------------------------------|-----------|
| ar.toriel                      |           |
| Nouveau mot de passe *         | Bon a inj |
| •••••                          | Autor     |
| Confirmation du mot de passe * | 201001    |
| ••••••                         |           |
| Valider                        |           |
|                                |           |
|                                |           |

Malheureusement, la sécurité informatique impose une durée de validité du mot de passe de 90 jours. Au-delà, il faudra donc en choisir un nouveau.

## Une fois le mot de passe validé,

|                                | Espace Partenaire                                                         |  |
|--------------------------------|---------------------------------------------------------------------------|--|
|                                | Connexion à l'espace partenaire                                           |  |
| Intre demonde o bien áté price | an compte valle natives valle connecter suec votre natives), met de nasee |  |
| ure demande a bien ere prise   | n comple, vous pouvez vous connecter avec voire nouveau mor de passe      |  |
|                                | Commune ou code postal * ()                                               |  |
|                                | Votre commune ou code postal +                                            |  |
|                                | Organisme *                                                               |  |
|                                | Votre organisme de rattachement *                                         |  |
|                                | Identifiant de votre compte *                                             |  |
|                                | Votre identifiant                                                         |  |
|                                | Mot de passe *                                                            |  |
|                                | Votre mot de passe                                                        |  |
|                                | Modification du mot de passe du partenaire                                |  |
|                                | Je ne suis pas un robot<br>reCAPICIA<br>Confidental - Containe            |  |
|                                |                                                                           |  |

Vous pouvez vous connecter,

| tre demande a bien êtê pr | se en compte, vous pouvez vous connecter avec votre nouveau mot de passe |  |
|---------------------------|--------------------------------------------------------------------------|--|
|                           | Commune ou code postal * 🚯                                               |  |
|                           | 45000 (ORLEANS) × -                                                      |  |
|                           | Organisme "                                                              |  |
|                           | 45 ENQUETE DSNJ × -                                                      |  |
|                           | Identifiant de votre compte *                                            |  |
|                           | ar.toriel                                                                |  |
|                           | Mot de passe *                                                           |  |
|                           |                                                                          |  |
|                           | Modification du mot de passe du partenaire                               |  |
|                           | Je ne suis pas un robot Contention Contention                            |  |
|                           | Accéder à mon compte                                                     |  |
|                           | Je n'ai pas de compte                                                    |  |

#### Et profiter de votre espace

Toutes les fonctionnalités se trouvent dans votre compte, en haut à droite.

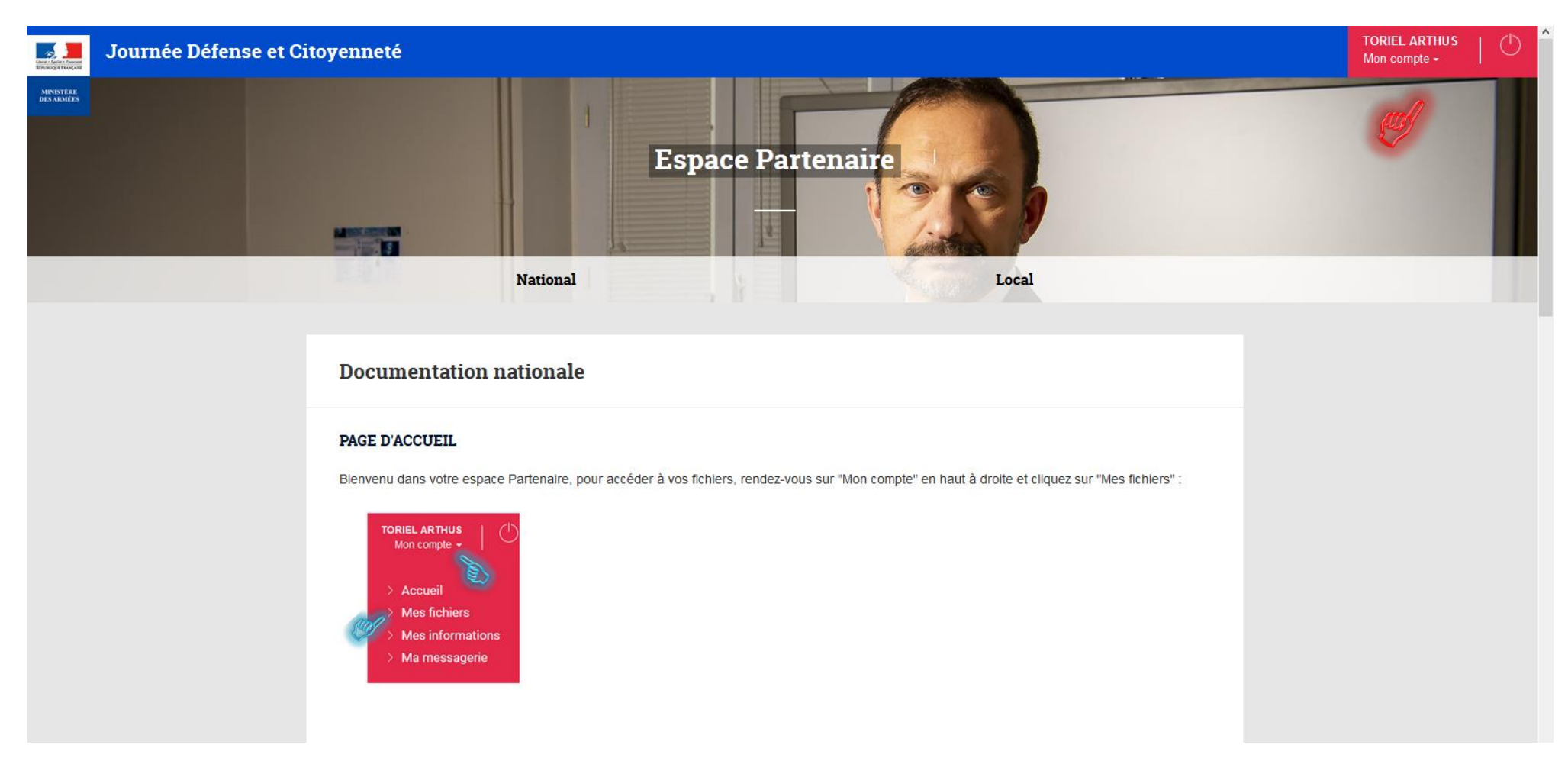